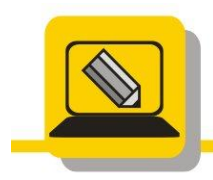

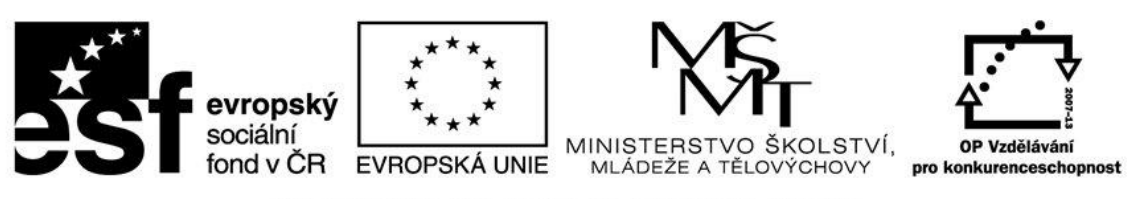

## INVESTICE DO ROZVOJE VZDĚLÁVÁNÍ

- Otevřete si soubor foto12.JPG a pomocí obdélníkového výřezu vyřežte postavu snowboardisty (na výšku). Výřez uložte jako foto12\_orez.(psd nebo xcf). Dále výřez uložte jako foto12\_orez.jpg.
- Otevřete si soubor foto13.JPG a pomocí obdélníkového výřezu vyřežte postavu s poměrem stran 3:4 (na výšku). Výřez uložte jako foto13\_orez.(psd nebo xcf). Dále výřez uložte jako foto13\_orez.jpg.
- 3. Otevřete si soubor foto14.JPG a pomocí lasa vyberte ukazatel. Výřez uložte jako foto14\_vyber.(psd nebo xcf). Dále výřez uložte jako foto14\_vyber.jpg.
- 4. Otevřete si soubor ZOO\_4.JPG a pomocí lasa vyberte slona. Výřez uložte jako ZOO\_4\_orez.(psd nebo xcf). Dále výřez uložte jako ZOO\_4\_orez.jpg.
- 5. Otevřete si soubor foto15.JPG a pomocí lasa vyberte kytku (zapněte prolnutí). Výřez uložte jako foto15\_orez\_laso.(psd nebo xcf). Dále výřez uložte jako foto15\_orez\_laso.jpg.
- 6. Otevřete si soubor foto13.JPG a pomocí lasa vyberte postavu. Výřez uložte jako foto1\_orez\_laso.(psd nebo xcf). Dále výřez uložte jako foto13\_orez\_laso.jpg.
- 7. Otevřete si soubor foto16.JPG a pomocí kouzelné hůlky vyberte pozadí za vrtulníkem a smažte jej, vyzkoušejte různá nastavení prahu (tolerance) tak, aby výsledek byl perfektní, bez zubatých okrajů, nespěchejte. Výřez uložte jako foto16\_orez\_hulka.(psd nebo xcf). Dále výřez uložte jako foto12\_orez\_hulka.jpg.
- 8. Otevřete si soubor foto16.JPG a pomocí kouzelné hůlky vyberte pozadí za postavou a smažte jej, vyzkoušejte různá nastavení prahu (tolerance) tak, aby výsledek byl perfektní, bez zubatých okrajů, nespěchejte. Výřez uložte jako foto16\_orez\_hulka.(psd nebo xcf). Dále výřez uložte jako foto116\_orez\_hulka.jpg.